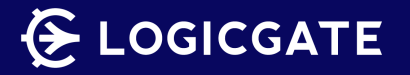

Third-Party Risk Management Application Overview

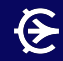

## **User Experience Reimagined**

LogicGate is investing in updating and optimizing the Risk Cloud platform's end-user experience.

If the user interface looks different in this document than in your environment, please see more about the Reimagined Record Experience <u>here</u> and follow our latest releases to Risk Cloud <u>here</u>.

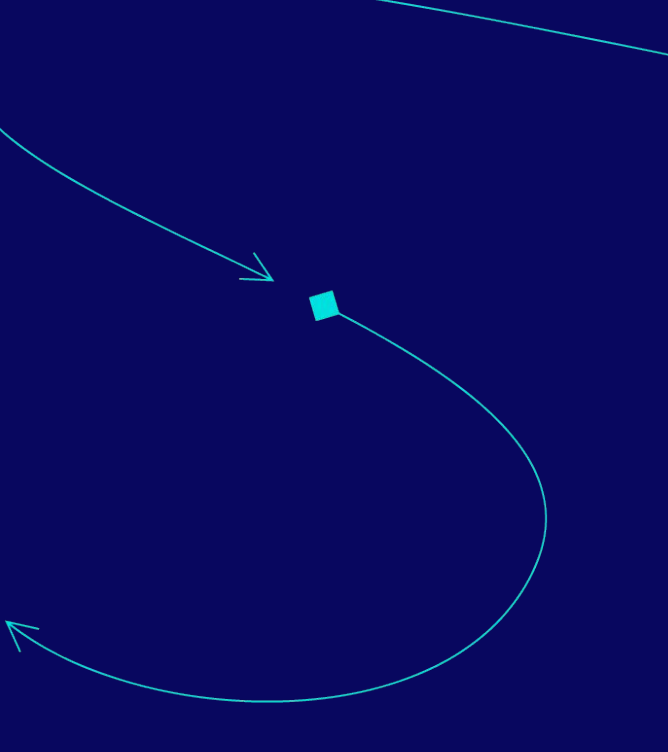

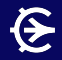

# Application Highlights

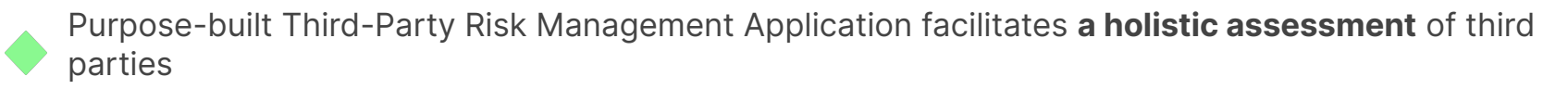

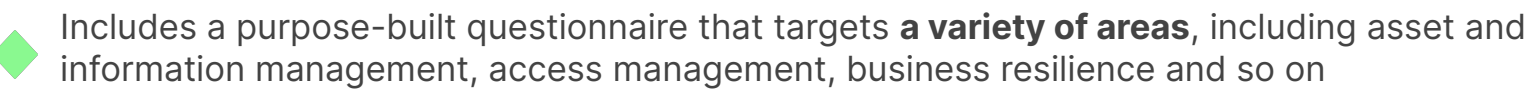

```
Allows for easy customization of the questionnaire to ensure alignment with you organization's needs
```

```
Assessment ratings are automatically calculated to provide immediate insight into the third party's maturity
```

```
Enables your organization to instantly capture findings based on assessment results and track findings through resolution
```

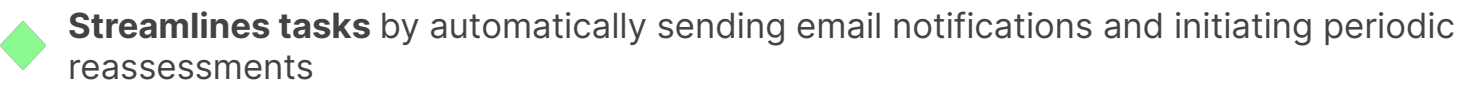

### Application Overview

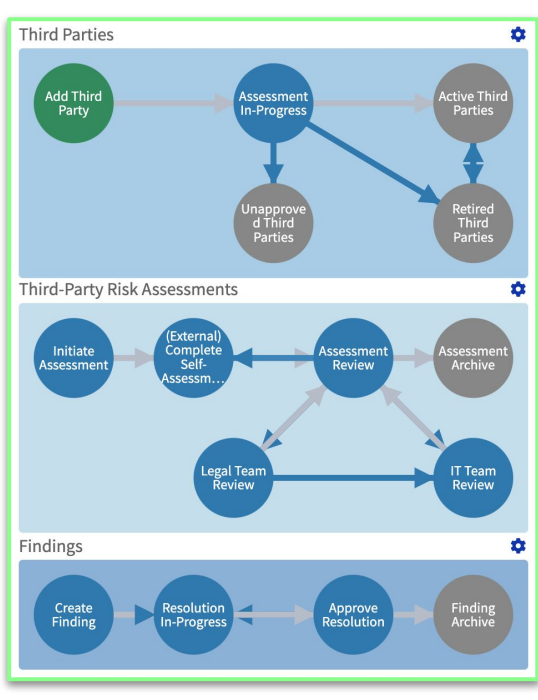

### **Third-Party Risk Management**

Risk Cloud's Third-Party Risk Management Application contains three Workflows:

- 1. **Third Parties**: Identify and store information about your organization's third parties
- 2. **Third-Party Risk Assessments**: Assign and require third-parties to complete the third-party risk assessment questionnaire
- 3. **Findings**: Create findings from assessment results, determine the impact of the findings, and track the resolution of findings through completion

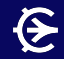

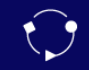

### Third Parties Workflow Overview

#### **Add Third Party**

The 'Add Third Party' Step allows end users to add a third party by providing background information about the third party such as name, contact information, and type of services provided.

After an overview of the third party is provided, the user is prompted to respond to questions about the type of organizational information the third party will have access to, the criticality of the services provided by the third party, and the approximate contract value of the third party. These inputs are used to automatically determine an inherent risk score for the third party.

|       | Third-Party Details                                                      |      | Third-Party Contact                                                     |      | e Relationship Owner & Third-Party Risk Manager |     |
|-------|--------------------------------------------------------------------------|------|-------------------------------------------------------------------------|------|-------------------------------------------------|-----|
|       | * Third-Party Name                                                       |      | * Contact Name                                                          |      | * Responsible Department                        |     |
|       |                                                                          |      |                                                                         |      |                                                 | ٣   |
|       | * Third-Party Category                                                   |      | * Contact Email                                                         |      | * Relationship Owner                            |     |
|       | ~                                                                        |      |                                                                         |      |                                                 | × . |
|       | Data Sensitivity Details                                                 |      | Business Criticality Details                                            | \$   | Approximate Contract Value                      | L   |
| * Wil | I the third party be provisioned access to any organizational            | * Do | es the third party provide a critical service that supports the organi- | Appr | roximate Contract Value                         | F.  |
|       |                                                                          | Zduk |                                                                         |      | •                                               | L   |
|       |                                                                          |      |                                                                         |      |                                                 | ř-  |
| * Wil | l the third party maintain access to sensitive organizational<br>mation? |      |                                                                         |      |                                                 |     |
|       | •                                                                        |      |                                                                         |      |                                                 |     |
| _     |                                                                          | _    |                                                                         |      |                                                 |     |

#### **Assessment In-Progress**

In the Assessment In-Progress Step, the third-party record is automatically assigned to the individual who was designated as the "Third-Party Risk Manager" in the 'Add Third Party' Step.

The user can review the details of the third party that were provided in the 'Add Third Party' Step and initiate a third-party assessment. This will automatically kick off a record in the 'Initiate Assessment' Step of the 'Third-Party Risk Assessments' Workflow.

After the assessment is complete, the user can update the status of the party and provide the date of next assessment and assessment cadence.

| Data Sensitivity Details                                                                                                    | Business Criticality Details                                                                                                    |                                                                                                    | ▲ Tier Results |          |        |  |  |
|----------------------------------------------------------------------------------------------------|----------------------------------------------------------------------------------------------------|----------------------------------------------------------------------------------------------------|----------------|----------|--------|--|--|
| Will the third party be provisioned access to any organizational<br>information?<br>Yes<br>Will the third party maintain access to sensitive organizational<br>information? | Does the third party provide a critica<br>tion's critical operations?<br>Yes<br>Please describe the third party's serv<br>critical operations. | Inherent Risk Tier<br>DATA SENSITIVE AND BUSINESS CRITICAL<br>Contract Value Tier<br>MEDIUM CONTRACT VALUE |                |          |        |  |  |
| ★ 🖿 Third-Party Assessment(s)                                                                                                    |                                                                                                    |                                                                                                    |                |          |        |  |  |
| Assessment Record Third-Party Name Assessment Yea                                                                                                    | r % of Responses that are !                                                                                                    | 💝 Third-Party Status                                                                                       |                | ıt Step  | Status |  |  |
|                                                                                                    | There are no Assessment                                                                                                    | * Third-Party Status                                                                                       |                |          |        |  |  |
| -h Create New Accessment                                                                                                    |                                                                                                    | 1                                                                                                    | <b>^</b>       |          |        |  |  |
| T Create New Assessment                                                                                                    |                                                                                                    | Active Third Party                                                                                         |                |          |        |  |  |
|                                                                                                    |                                                                                                    | Retired Third Party                                                                                        |                | <u> </u> |        |  |  |
|                                                                                                    |                                                                                                    | Not Approved                                                                                               |                |          |        |  |  |

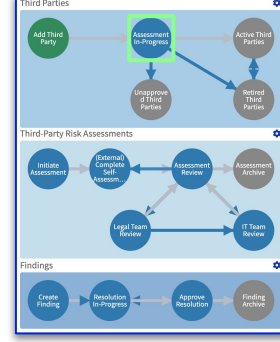

### **Active Third Parties**

Once a third-party assessment is complete and the third party is approved and marked as active, the third-party record is stored in the 'Active Third Party' End Step. This Step, along with the 'Retired Third Parties' End Step, acts as a repository of third party information for easy access and reference by your organization's users.

The "Third-Party Status" Field is enabled in this Step to allow end users to easily move third-party records between the 'Active Third Party' Step and the 'Retired Third Party' Step as the status of the party changes.

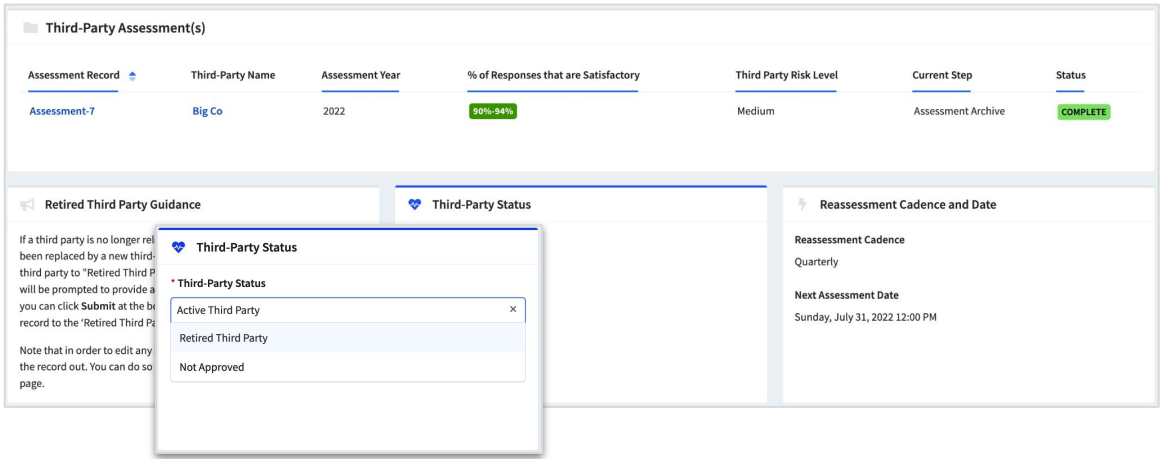

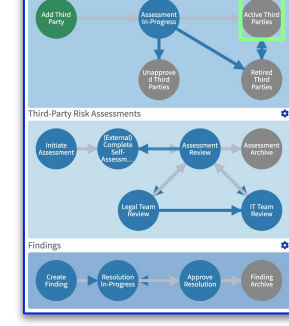

### **Retired Third Parties**

If the status of the third party is updated to "Retired Third Party," the third-party record is moved to the 'Retired Third Parties' End Step. This Step act as a repository of information for easy access and reference by your organization's users.

The "Third-Party Status" Field is enabled in this Step so that third-party records can be moved back to the 'Active Third Parties' Step if the status of the third party changes.

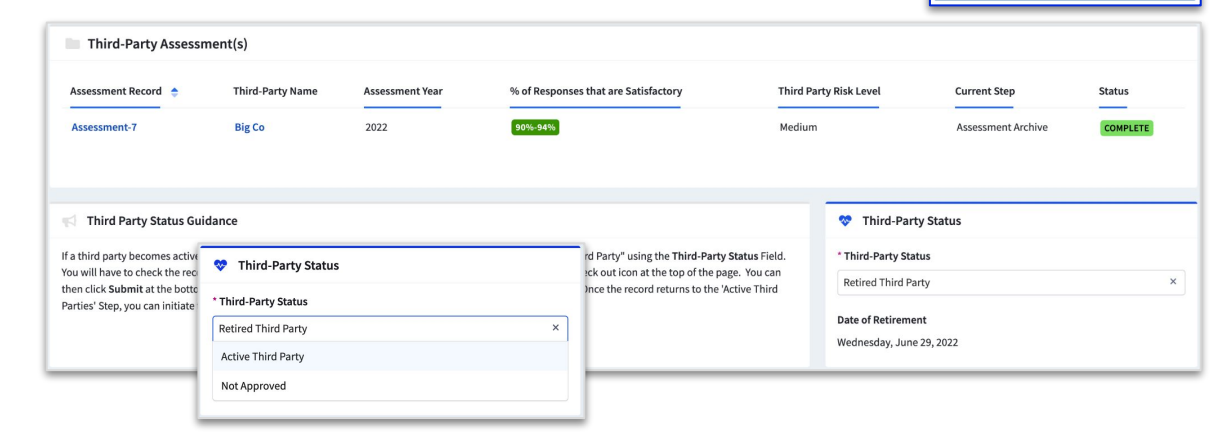

#### **Unapproved Third Parties**

Third parties that are not approved by the third party risk manager in the 'Assessment In-Progress' Step are stored in the 'Unapproved Third Parties' Step.

Details of the third party as well as the reasoning behind why the third party was not approved can be found in the Step.

#### O Third-Party Contact Relationship Owner & Third-Party Risk Manager Third-Party Details Third-Party Name Contact Name **Responsible Department** John Doe Finance Big Co Third-Party Category **Contact Email Relationship Owner Financial Services** john.doe@bigco.com Tanika Deuskar tanika.deuskar@logicgate.com Description of Services Provided by Third Party Contact Phone **Relationship Owner Phone** 111-111-1111 Lorem ipsum dolor sit amet, consectetur adipiscing elit, sed do eiusmod. 222-222-2222 Third-Party Website Assessment Notes www.bigco.com

#### Notes from Third-Party Risk Manager

Lorem ipsum dolor sit amet, consectetur adipiscing elit, sed do eiusmod.

#### Not Approved Reason

Third-Party Address

1000 Example Street

Lorem ipsum dolor sit amet, consectetur adipiscing elit, sed do eiusmod.

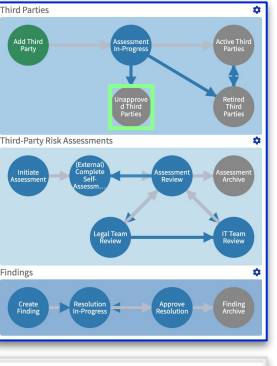

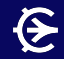

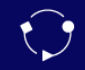

# Third-Party Risk Assessments Workflow Overview

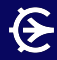

#### **Initiate Assessment**

In the 'Initiate Assessment' Step, the user is prompted to provide a due date for the assessment and specify the assessment year.

When the user submits the record in this Step, they will be prompted to enter the external email address of the third-party point of contact. The point of contact will be sent an email notification that provides a link to the record and instructions on completing the questionnaire.

| Third Party To Be Assessed                                                                                      |                                |                                                                                                    |                                                                                                |                                      |                                         |                                        |                       |
|----------------------------------------------------------------------------------------------------|--------------------------------|----------------------------------------------------------------------------------------------------|------------------------------------------------------------------------------------------------|--------------------------------------|-----------------------------------------|----------------------------------------|-----------------------|
| Third-<br>Party<br>Name Tier Contract Tier<br>Big Co DATA SENSITIVE AND BUSINESS CRITICAL MEDIUM CONTRACT VALUE | Category<br>Financial Services | Third-<br>Party<br>Status                                                                           | Third-Party<br>Contact<br>John Doe                                                             | Responsible<br>Department<br>Finance | Relationship<br>Owner<br>Tanika Deuskar | Current Step<br>Assessment In-Progress | Status<br>IN PROGRESS |
| Assessment Due Date and Year     Assessment Due Date                                                            |                                | Submission Op<br>Are you sure yo<br>The Assessment rev<br>workflow's current<br>Assign to an extern | ptions<br>ou want to submit th<br>cord will be routed to (Ext<br>settings.<br>al email address | is Assessment record?                | y<br>ment based on the                  |                                        |                       |
|                                                                                                    |                                |                                                                                                    | su                                                                                             | ubmit                                |                                         |                                        |                       |

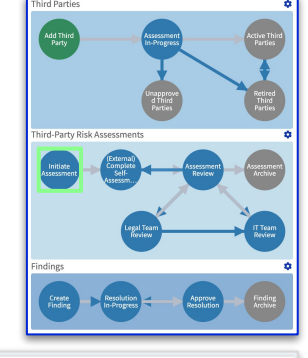

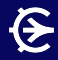

 $\mathbf{\hat{\mathbf{v}}}$ 

## Third-Party Risk Assessments Workflow

### [External] Complete Self Assessment

Once the assessment record is submitted in the 'Initiate Assessment' Step, the third-party point of contact receives an email containing a link with which they can access the record.

Here, the third-party will be required to respond to each of the assessment questions, attach the necessary documents, and provide any requested details.

After the record is submitted in this Step, it moves to the 'Assessment Review' Step, where it is assigned to the individual listed as the "Third-Party Risk Manager."

| A. Asset & Information Management                                                                                                    | A. Asset & Information Management: Additional Information         |
|----------------------------------------------------------------------------------------------------|-------------------------------------------------------------------|
| * A.1) Does your organization have an asset management policy that has been approved by management and communicated to an owner to maintain and review?                                                                                                    | * A.1) Please attach your organization's asset management policy. |
| Yes ×                                                                                                    | Drop Attachments or Browse Files                                  |
| * A 2) Does your organization maintain a complete inventory of all your critical assets, their locations, and their owners? If yes, please describe your organiza-<br>tion's approach to maintaining an up to date asset inventory in the 'Additional Information' field. |                                                                   |
| Yes ×                                                                                                    | * A.2) Not Applicable Justification / Additional Information      |
| * A.3) Does your organization classify assets in terms of legal requirements, value, criticality, and sensitivity to unauthorized disclosure or modification?                                                                                                    | Paragraph                                                         |
| v                                                                                                    |                                                                   |
| * A.6) Does your organization use data protection safeguards (e.g., full-disk encryption, databases, files, encryption keys, etc.) to store regulated or confidential data? If yes, please describe the safeguards used in the 'Additional Information' field.            | P                                                                 |
| · · · · · · · · · · · · · · · · · · ·                                                                                                    | r                                                                 |
| * A 10) Does your organization have established procedures for storing customer data? Please describe the location(s) where customer data will be stored in the<br>Yadditional Information' field.                                                                        |                                                                   |
| · · · · · · · · · · · · · · · · · · ·                                                                                                    |                                                                   |
| * A.11) Does your organization have an established procedure for handling customer data in the event a partnership ends? If yes, please describe the procedure in the 'Additional Information' field.                                                                     |                                                                   |
| •                                                                                                    |                                                                   |

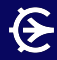

#### **Assessment Review**

In the 'Assessment Review' Step, the third-party risk manager can view the responses provided by the third party. The manager is provided domain-level and assessment-level scores.

If the manager finds that the assessment is unsatisfactory, the manager can return the assessment to the third party to make requested updates.

The manager can initiate findings in the *'Findings'* Workflow if necessary. The manager can also determine whether review from legal and/or IT departments is necessary. If additional departmental review is required, record will move into 'Legal Review' or 'IT Review' Steps. If no additional review is required, the record will move into the 'Assessment Repository' End Step.

| A. Asset & Information Management Results                    |                                                               |                                                       |
|--------------------------------------------------------------|---------------------------------------------------------------|-------------------------------------------------------|
| A. Asset & Information Management Results: Number of Satisfa | ctory Responses                                               | A. Asset & Information Management: Additional         |
| Review Decision(s)                                           | Scoring                                                       | Additional Departmental Review                        |
| Is the completed third-party self-assessment atisfactory?    | * Third-Party Risk Level                                      | * Is additional departmental review required?         |
| Assessment Satisfactory ×                                    | * Justification / Additional Comments                         | * Additional review from the following departments is |
| Do third-party finding(s) need to be initiated?              | Please provide a justification for the third party risk level | required:                                             |
| Yes, finding(s) need to be initiated.                        | → → Paragraph ∨ ····                                          | Legal                                                 |

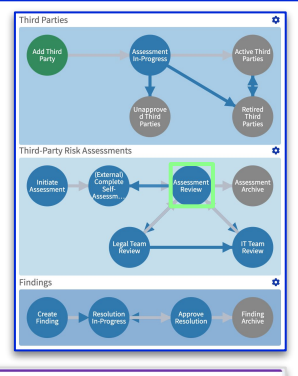

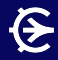

#### **Legal Team Review**

In the 'Legal Team Review' Step the reviewer can view the responses provided by the third party as well as the decisions made and findings initiated by the third-party risk manager.

The reviewer can decide whether or not to approve the third party and provide a justification for the decision. The reviewer can also initiate findings if necessary.

| TPRM Team Review Decision                                                                | Third Party Risk Level                                                                                                  |                                                   |
|------------------------------------------------------------------------------------------|----------------------------------------------------------------------------------------------------|---------------------------------------------------|
| Is the completed third-party self-assessment satisfactory?<br>Assessment Satisfactory    | Third-Party Risk Level<br>Medium                                                                                        |                                                   |
| Do third-party finding(s) need to be initiated?<br>Yes, finding(s) need to be initiated. | Justification / Additional Comments<br>Please provide a justification for the third party risk level assigned<br>above. |                                                   |
| Review Decision                                                                          |                                                                                                    | Third Party Findings                              |
| * Legal Reviewer                                                                         |                                                                                                    | * Do third-party finding(s) need to be initiated? |
|                                                                                          | · · ·                                                                                                    | · · · · · ·                                       |
| * Legal Decision                                                                         |                                                                                                    |                                                   |
|                                                                                          | •                                                                                                    |                                                   |
| Legal Comments                                                                           |                                                                                                    |                                                   |
|                                                                                          |                                                                                                    |                                                   |
|                                                                                          |                                                                                                    |                                                   |
|                                                                                          |                                                                                                    |                                                   |
| p                                                                                        |                                                                                                    |                                                   |

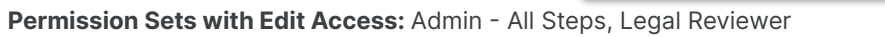

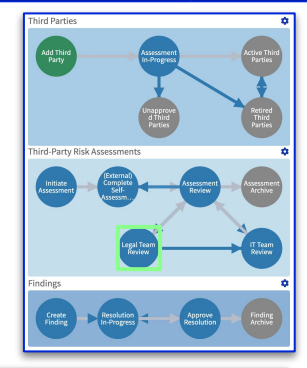

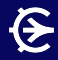

#### **IT Team Review**

In the 'IT Team Review' Step the reviewer can view the responses provided by the third party as well as the decisions made and findings initiated by the third-party risk manager.

The reviewer can decide whether or not to approve the third party and provide a justification for the decision. The reviewer can also initiate findings if necessary.

| TPRM Team Review Decision                                                             | Third Party Risk Level                                                        | Departmental Review Overview                      |
|---------------------------------------------------------------------------------------|-------------------------------------------------------------------------------|---------------------------------------------------|
| Is the completed third-party self-assessment satisfactory?<br>Assessment Satisfactory | Third-Party Risk Level<br>Medium                                              | Legal Decision<br>Approved                        |
| Yes, finding(s) need to be initiated.                                                 | Please provide a justification for the third party risk level assigned above. |                                                   |
| Review Decision                                                                       |                                                                               | Third Party Findings                              |
| * IT Reviewer                                                                         |                                                                               | * Do third-party finding(s) need to be initiated? |
|                                                                                       | •                                                                             | •                                                 |
| * IT Decision                                                                         |                                                                               |                                                   |
|                                                                                       | •                                                                             |                                                   |
| IT Comments                                                                           |                                                                               |                                                   |
| $\Leftrightarrow \ \ \ \ \ \ \ \ \ \ \ \ \ \ \ \ \ \ \$                               |                                                                               |                                                   |
|                                                                                       |                                                                               |                                                   |
|                                                                                       |                                                                               |                                                   |
| P                                                                                     |                                                                               |                                                   |
|                                                                                       |                                                                               |                                                   |

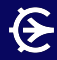

#### **Assessment Repository**

After all reviews have been completed, the assessment record is submitted into the 'Assessment Repository' Step

The Step acts as a central repository where assessment records can be viewed in the future. All responses provided by the third party as well as notes provided by reviewers can be viewed in the Step.

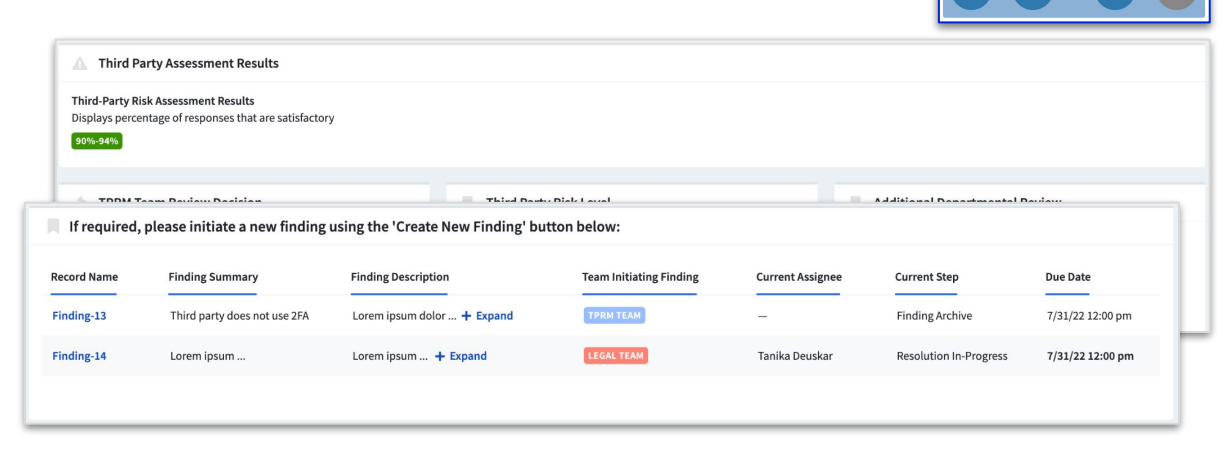

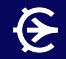

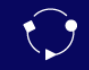

# Findings Workflow Overview

### Findings Workflow

#### **Create Finding**

A record is created in the 'Create Finding' Step when a finding is initiated in any of the Review Steps. The user creating the finding can provide a summary and description of the finding, define the impact of the finding, and tag the department initiating the finding.

The user can also outline a resolution plan, assign a resolution owner, and provide a date by which the resolution plan should be completed.

| Findir                                                                                                    | ng Details       |      |                             |         |        |      | Resol             | lution Details         |          |     |     |    |
|----------------------------------------------------------------------------------------------------|------------------|------|-----------------------------|---------|--------|------|-------------------|------------------------|----------|-----|-----|----|
| * Finding Su                                                                                                    | mmary 🕕          |      |                             |         |        |      | * Suggested       | d Resolution Activitie | 'S       |     |     |    |
|                                                                                                    |                  |      |                             |         |        |      | $\leftrightarrow$ | Paragraph              | ~ В      | I ⊔ | ÷ • |    |
| * Team Initia                                                                                                    | ating Finding    |      |                             |         |        |      |                   |                        |          |     |     |    |
|                                                                                                    |                  |      |                             |         |        | *    |                   |                        |          |     |     |    |
| * Finding De                                                                                                    | scription 🕕      |      |                             |         |        |      | P                 |                        |          |     |     |    |
| <br><br> | Paragraph $\lor$ | BI⊻€ | <br>≡ <u>A</u> ~ <b>∠</b> ~ | / ☷ ☷ ፸ | ≊ ⊞× 8 | 8 53 | * Resolution      | n Owner                |          |     |     |    |
|                                                                                                    |                  |      |                             |         |        |      |                   |                        |          |     |     | *  |
|                                                                                                    |                  |      |                             |         |        |      | * Resolution      | n Due Date             |          |     |     |    |
| Р                                                                                                    |                  |      |                             |         |        |      |                   |                        |          |     | :   | РМ |
| * Finding Im                                                                                                    | pact             |      |                             |         |        |      | Days remain       | ning to complete thi   | s record |     |     |    |
| _                                                                                                    |                  |      |                             |         |        | -    | _                 |                        |          |     |     |    |

### Findings Workflow

### **Resolution In-Progress**

The finding record is automatically assigned to the individual listed as the "Resolution Owner" in the 'Resolution In-Progress' Step.

In this Step, the resolution owner can document the status of the resolution, provide progress updates, list the resolution activities that have been performed, and record the date on which the resolution is completed.

| Finding Details                                          | Resolution Details                                                              |
|----------------------------------------------------------|---------------------------------------------------------------------------------|
| Finding Summary <b>1</b><br>Third party does not use 2FA | Suggested Resolution Activities<br>1)                                           |
| Team Initiating Finding TPRM Team                        | 2)<br>Resolution Owner                                                          |
| Resolution Status and Progress Updates                   | Completion Details                                                              |
| Resolution Status                                        | * Resolution Activities Performed                                               |
| Complete ×                                               | $\Leftrightarrow$ $\rightarrow$ Paragraph $\vee$ B $I$ $\lor$ $\Leftrightarrow$ |
| Progress Update(s)                                       |                                                                                 |
|                                                          |                                                                                 |
|                                                          | P                                                                               |
|                                                          | * Completion Date                                                               |
| p                                                        | <b> </b>                                                                        |
| Resolution Evidence                                      |                                                                                 |
| Drop Attachments or Browse Files                         |                                                                                 |

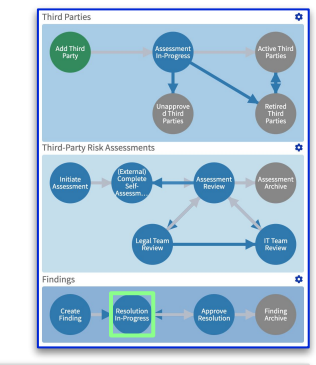

### Findings Workflow

#### **Approve Resolution**

After a resolution is complete, the record moves to the 'Approve Resolution' Step.

In this Step, the third-party risk manager, legal reviewer, or IT reviewer can review the resolution. If the reviewer believes that the resolution requires updates, they can document the updates necessary and send the record back to the 'Resolution In-Progress' Step, where it is assigned to the resolution owner so that updates can be made.

If the reviewer is satisfied with the resolution, the manager can approve the resolution with an e-signature and submit the record.

| Resolution Status and Progress Updates                   | Completion Details                                                                       |                                                                             |     |
|----------------------------------------------------------|------------------------------------------------------------------------------------------|-----------------------------------------------------------------------------|-----|
| Resolution Status<br>Complete<br>Progress Update(s)<br>— |                                                                                          | Resolution Activities Performed<br>1)<br>2)<br>Completion Date              |     |
| Approval Status                                          |                                                                                          |                                                                             |     |
| * Resolution Approval                                    | ion Approval Additional Comments                                                         |                                                                             |     |
| · · · · · · · · · · · · · · · · · · ·                    | $\Leftrightarrow$ $\rightarrow$ Paragraph $\vee$ B I $\sqcup$ $\Leftrightarrow$ $\equiv$ | Approval Status                                                             | 5 7 |
|                                                          | * Resolution Approval                                                                    |                                                                             |     |
|                                                          |                                                                                          | The completed resolution is approved; no additional updates need t $\times$ |     |
|                                                          |                                                                                          | * Resolution Approver Signature                                             |     |
|                                                          | P                                                                                        | ✓ I have reviewed and approve the completed resolution.                     |     |
|                                                          |                                                                                          | Ianika.Deuskar 🗙                                                            |     |
|                                                          |                                                                                          | 6/29/22 3:27 pm                                                             |     |
|                                                          |                                                                                          |                                                                             |     |

## Findings Workflow

#### **Finding Archive**

Once a resolution is approved by the reviewer, it is routed to the 'Finding Archive.'

This Step acts as a repository for all findings and resolutions where they can be viewed for future reference. Descriptions of the finding, details of the resolution activities performed, and the details of approval are all available in this Step.

| Finding Details                                                              | Resolution Details  |                                       |
|------------------------------------------------------------------------------|---------------------|---------------------------------------|
| Finding Summary ①<br>Third party does not use 2FA<br>Team initiatine Findine |                     | Suggested Resolution Activities 1) 2) |
| TPRM Team                                                                    |                     | Resolution Owner                      |
| Approval Status                                                              | Approval Details    |                                       |
| Resolution Approval                                                          | Additional Comments |                                       |
| The completed resolution is approved; no additional updates need to be made. | -                   |                                       |
| Resolution Approver Signature                                                |                     | -                                     |
| I have reviewed and approve the completed resolution.                        |                     |                                       |
| Ianika Dewakar                                                               |                     |                                       |
| 6/29/22.3:29 pm                                                              |                     |                                       |
|                                                                              |                     |                                       |

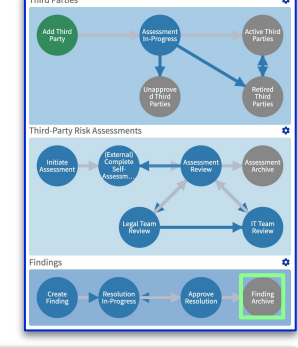

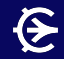

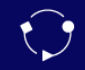

# Third-Party Risk Management Reports Overview

### Reports Overview

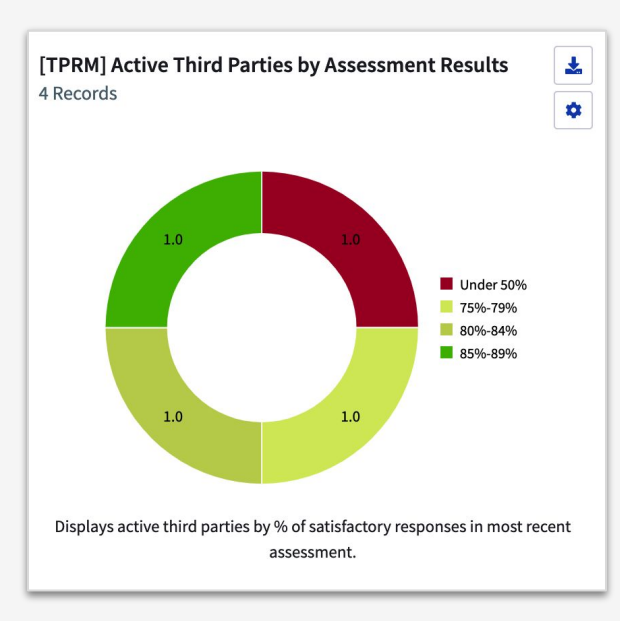

Figure 1: Active Third Parties by Assessment Results

### Table Reports

- Active Third Parties
- Retired Third Parties
- Unapproved Third Parties
- Active Third Parties Provisioned
   Org Info
- Assessment Results
- Assessment Results by Domain
- Assessments Requiring IT Review
   Third Parties by Category and
- Assessments Requiring Legal Review
- Open Assessment Status
- Open Findings Summary

### Dashboards

- Third-Party Risk Dashboard
- Home Screen Dashboard

### **Visual Reports**

- # of Active Third Parties
- Active Third Parties by Assessment Results (see Figure 1)
- Findings by Resolution Owner
- Findings by Team
- Access to Org Data by Inherent Risk Tier
- Third Parties by Category and Assmt Results
- Third Parties by Cont Val and Assmt Results
- Third-Party Assessment Status
- Third Parties by Category
- Third-Party Finding Status
- Third-Party Dindings by Finding Impact
- Third-Party Relationship Owners
- Upcoming Third-Party Reassessments